# COMO CREAR UN PROPONENTE

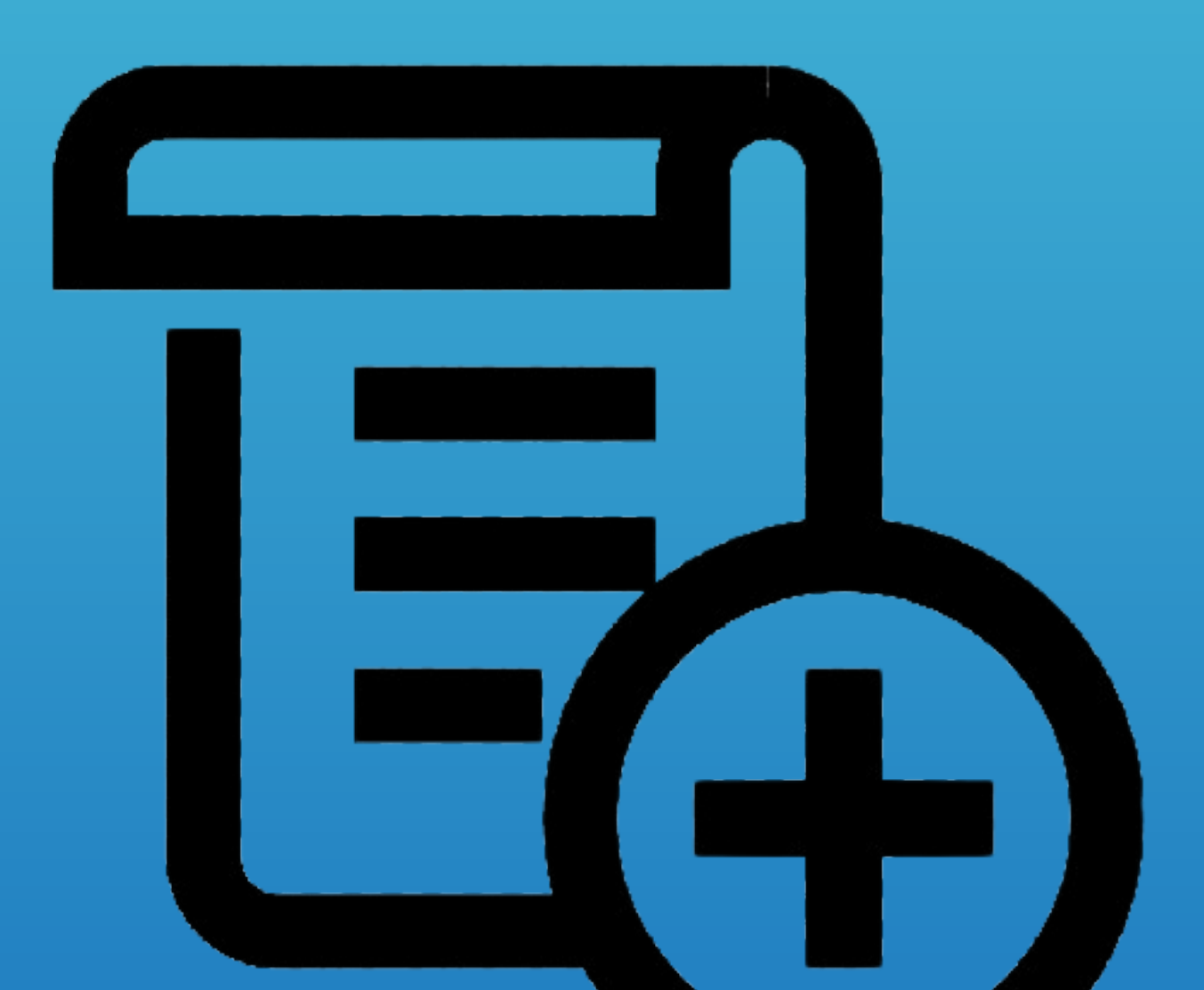

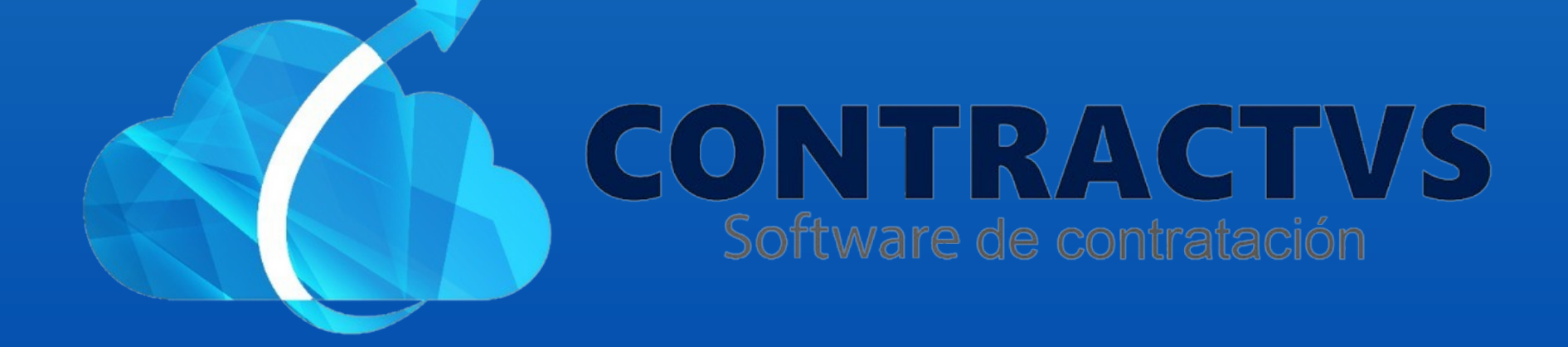

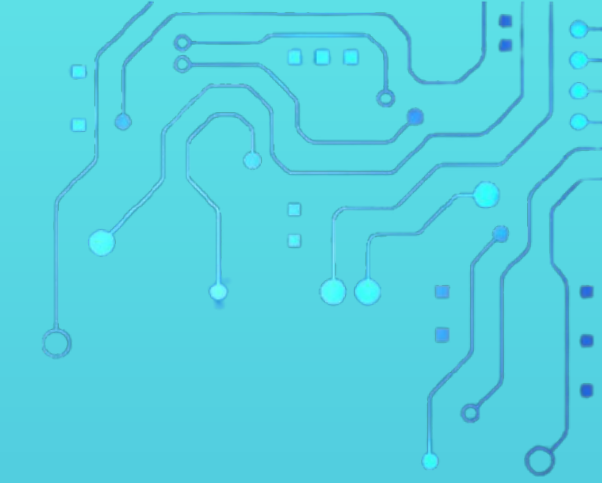

#### Ingresamos en la opción Precontractual.

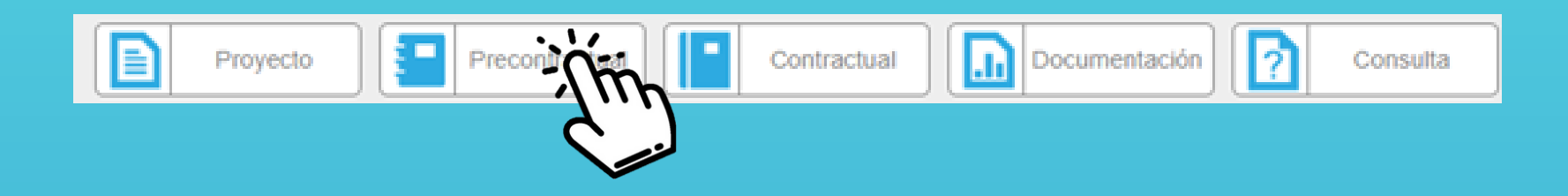

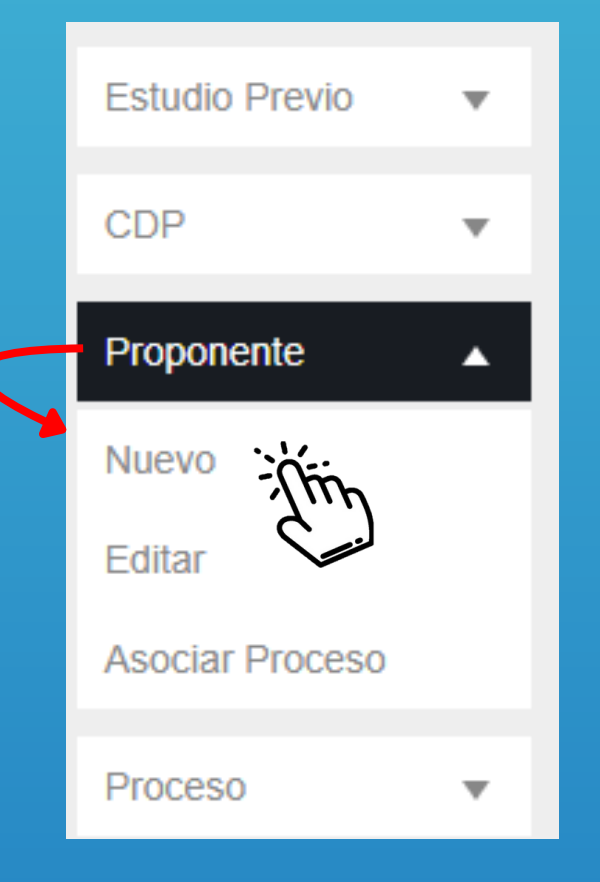

Seleccionamos la opción Proponente y • ingresamos en la sección Nuevo.

#### Visualizamos el Formulario Proponente.

#### Proponente

| Este formulario posee campos obligatorios. | 1                                                   |
|--------------------------------------------|-----------------------------------------------------|
| Tipo Persona NATURAL                       | Tipo Representación           Seleccione Una Opción |
| Nit                                        | Dígito Verificación                                 |
| Razón Social                               | Nombre Proponente                                   |
| Apellido Proponente                        | Tipo Identificación<br>TARJETA IDENTIDAD            |
| Número Identificación                      | País Expedición Cédula                              |

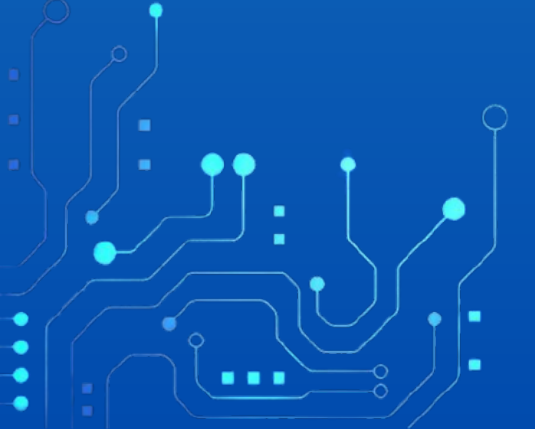

#### Ingresamos el Tipo Persona y Tipo Representación.

| Tipo Persona | Tipo Representación   |  |
|--------------|-----------------------|--|
| NATURAL      | Seleccione Una Opción |  |
|              |                       |  |

### Ingresamos el Nit y el Dígito Verificación.

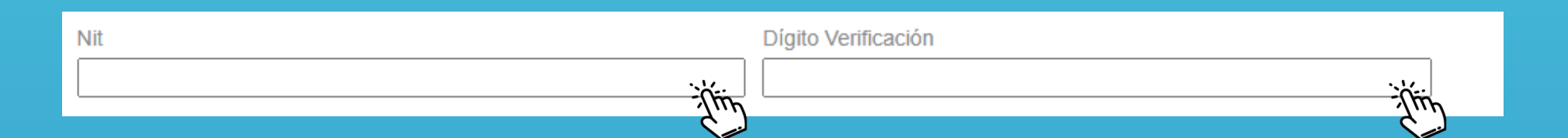

- Ingresamos la Razón Social, si en la opción Tipo Persona se seleccionó Jurídica.
- Ingresamos el Nombre Proponente y el Apellido Proponente.
  - Ingresamos el Tipo Identificación.

| Razón Social        | Nombre Proponente                       |  |
|---------------------|-----------------------------------------|--|
|                     |                                         |  |
| Apollido Proponente |                                         |  |
|                     | Tipo Identificación                     |  |
|                     | TARJETA IDENTIDAD                       |  |
|                     | , i i i i i i i i i i i i i i i i i i i |  |

# Ingresamos el Número Identificación y el País Expedición de la Cédula. Ingresamos el Departamento Expedición y Municipio

#### **Expedición de la Cédula.**

| Número Identificación          | COLOMBIA     | ؘڔٚڵڹٙ |
|--------------------------------|--------------|--------|
| Departamento Expedición Cédula | RAFAEL REYES | ilin   |

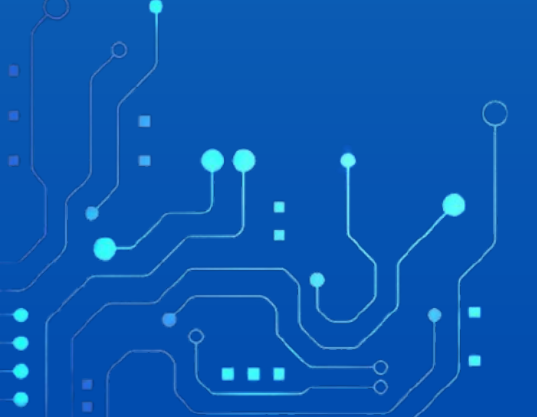

## Ingresamos el Correo Electrónico, Teléfono Fijo y el número Celular.

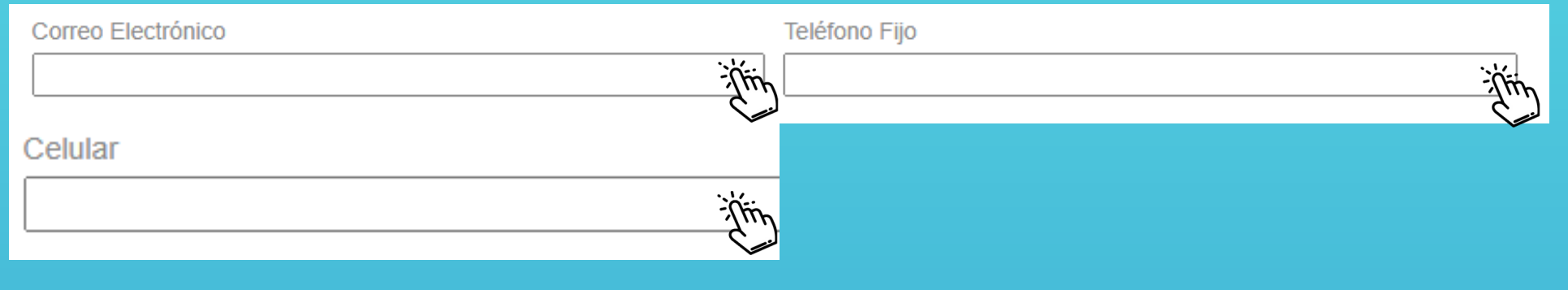

# • Ingresamos el Banco, Número de la Cuenta y el Tipo de Cuenta.

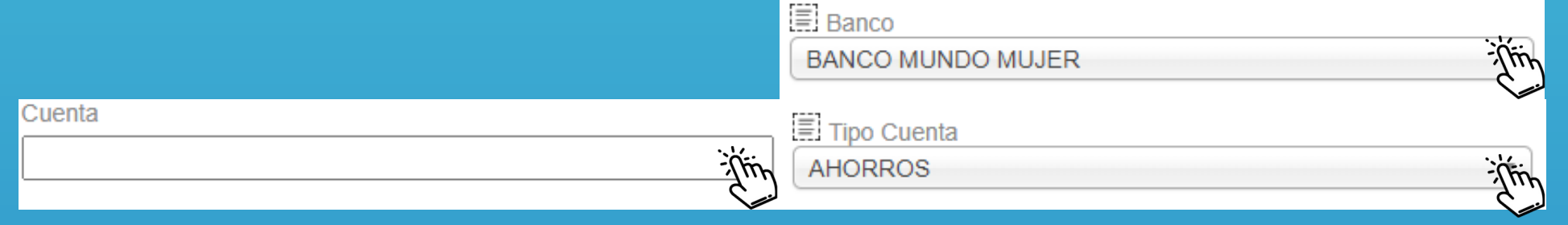

#### • Ingresamos la Fecha de Nacimiento y el Género.

| Fecha de Nacimiento |       |
|---------------------|-------|
| dd/mm/aaaa          | - Tim |
| r                   |       |
| l≣l Género          |       |

#### Seleccione Una Opción

### Ingresamos la Etnia y Población Vulnerable.

Thin

Etnia

Seleccione Una Opción

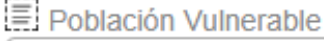

Seleccione Una Opción

-îlir

Ţţ

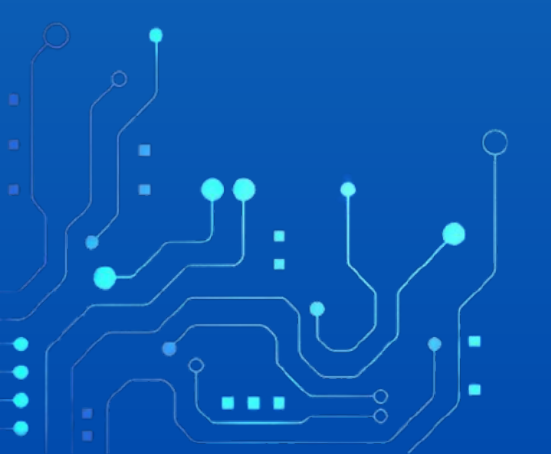

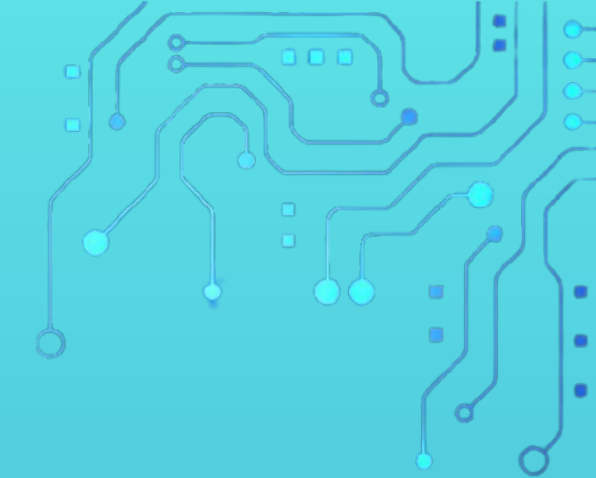

• Por último damos clic en la opción Guardar.

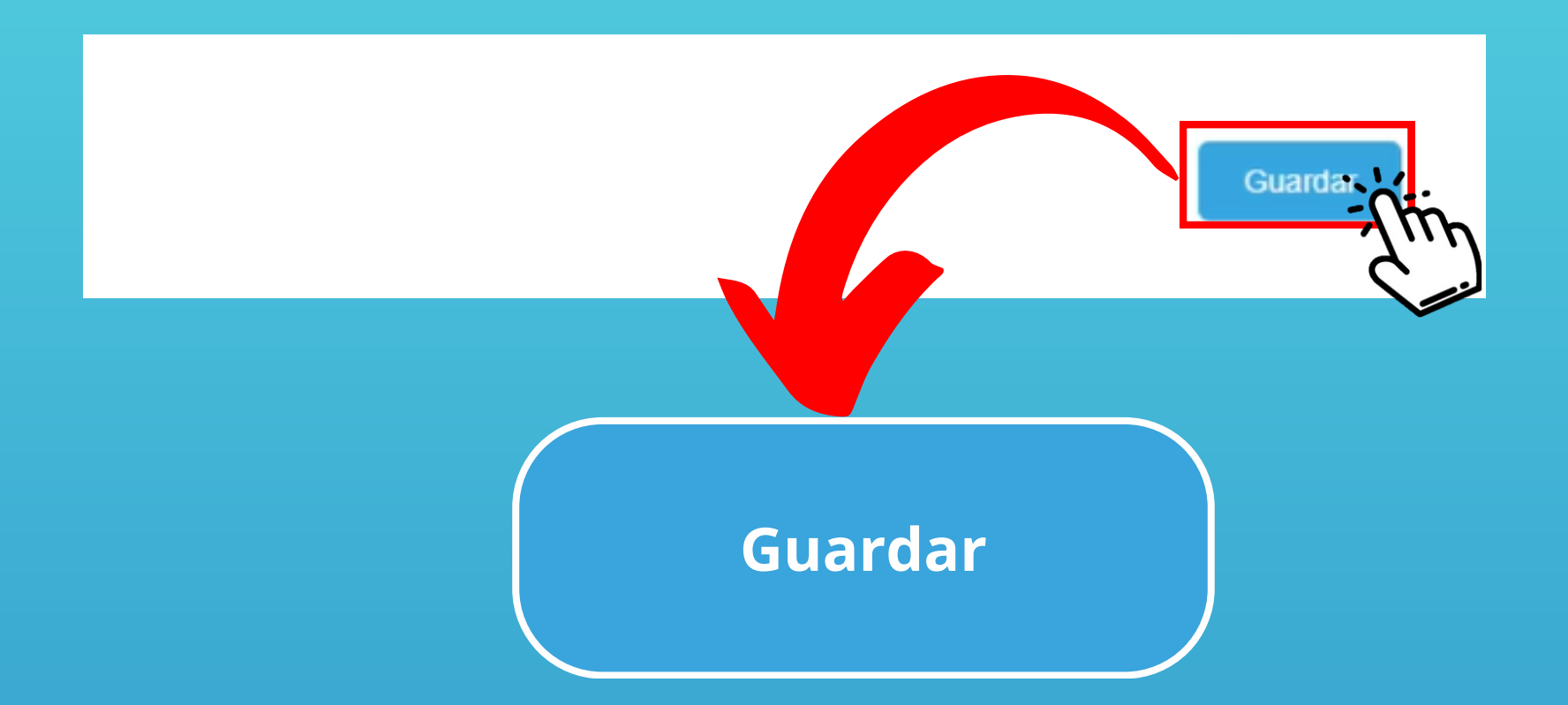

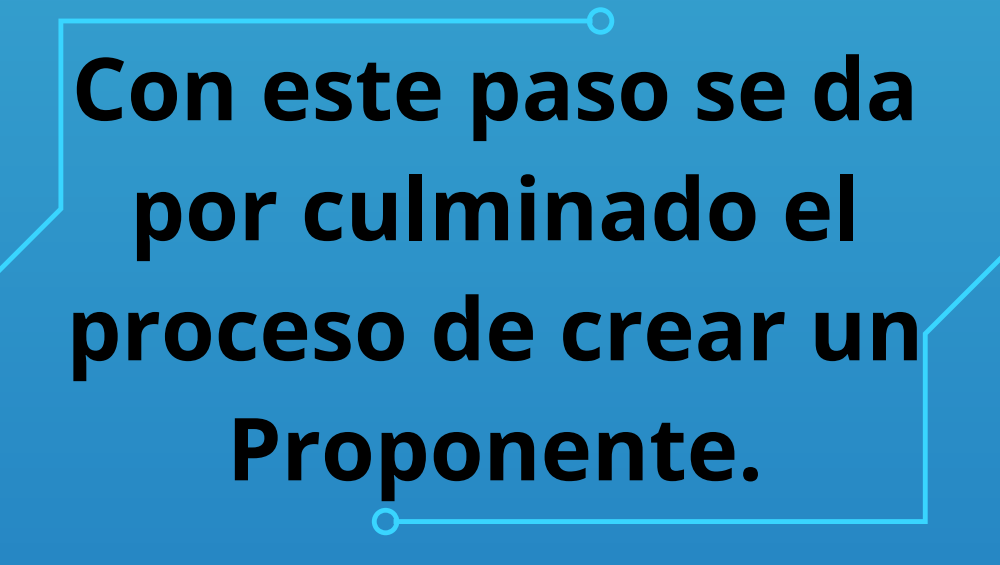

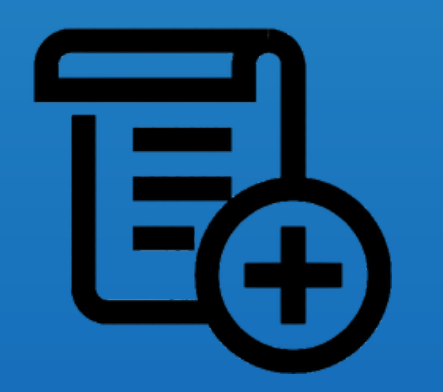

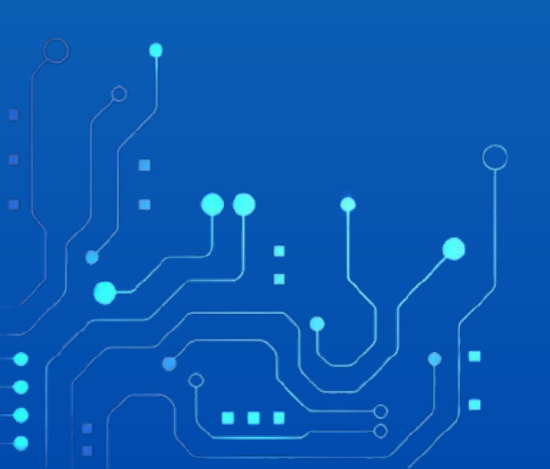